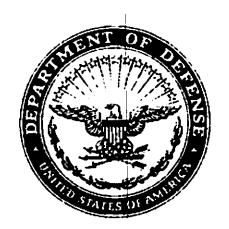

#### DEPARTMENT OF THE ARMY JOINT BASE GARRISON HEADQUARTERS, JOINT BASE LEWIS-MCCHORD 1010 LIGGETT AVENUE, BOX 339500, MAIL STOP 1AA JOINT BASE LEWIS-MCCHORD, WA 98433-9500

AMIM-LMW

0 1 MAY 2023

MEMORANDUM FOR Director of Family and Morale, Welfare and Recreation

SUBJECT: Standard Operating Procedure #12 – Time and Attendance Policies

1. Reference. AR 215-3 Morale, Welfare, and Recreation Nonappropriated Funds (NAF) Instrumentalities Personnel Policy, dated 29 August 2019.

2. Purpose. To outline time and attendance policy and authorities retained by the Director, DFMWR.

3. Applicability. This SOP is applicable to all NAF personnel assigned to JBLM DFMWR.

4. Definition: Director, in this SOP, refers to the Director, FMWR. Deputy, in this SOP, refers to the Deputy Director, FMWR.

5. Timesheets/Timecards. Employees and Managers have a mutual responsibility to ensure timekeeping and attendance cards are correct each pay period.

a. Employees must submit their time in Epay or sign their timesheet that reflects the hours in Epay.

b. Employee premium and differential pay is controlled by the assignment in Epay. Managers should not adjust these rates. For issues with rates, contact our payroll liaison, 253-967-7866.

c. Managers must retain timekeeping records not maintained in Epay for 6 years.

d. Alternative work schedules (AWS) are the exception and not the rule. The Director is the approval authority on AWS which must be endorsed by the employee and the manager. AWS must be approved on IMCOM Form 1-A and on file with Payroll. The timesheet must reflect the hours on the AWS. The Director can terminate an employee's participation in the AWS at any time. Additionally, the employee, supervisor, and/or upper management may request to terminate an employee's participation in an AWS.

e. Dual Appointments. Employees can be dually employed by two activities or federal agencies.

AMIM-LMW

SUBJECT: Standard Operating Procedure #12 – Time and Attendance Policies

(1) Dual employment NAF positions may result in employment compensation of more than an aggregate of 40 hours but no greater than 80 hours in one work week. For high-risk positions, identified as Cooks, Lifeguards and Motor Vehicle Operators, employee may only work up to 60 hours per week combined.

(2) Both managers must coordinate when creating a dual employee's schedule.

(3) The manager who first hired the dual employee is the primary manager. The primary manager has priority when creating the schedule. The secondary manager must coordinate all scheduling requests with the primary manager.

6. Annual Leave. Annual leave requires prior approval. Employees and management have a mutual responsibility to plan and schedule the use of annual leave throughout the calendar year. Managers should monitor leave balances and ensure employees with use-or-lose annual leave are afforded the time to use it. Denial of the use of annual leave will be based upon factors that are reasonable, equitable, and which do not discriminate against any employee or group of employees.

a. Supervisors are the approving authority for annual leave requests for a period of time less than 80 hours.

b. The Director is the approving authority for annual leave requests for any period of time in greater than 80 hours. The leave request must be endorsed by the supervisor and Division Chief prior to the Director's approval.

c. Carryover of annual use or lose leave will be approved by the Director on a caseby-case basis. Supervisors will submit a memorandum request through their Division Chief with an explanation on why the employee was unable to take use or lose leave during the calendar year.

7. Sick Leave. Sick Leave credits are available for use for purposes outlined in AR 215-3, Chapter 5. A medical note will be required to support all absences of more than 3 days.

8. Leave without Pay (LWOP). LWOP is a temporary non-pay status and absence from duty granted at the regular employee's request. Periods of less than 5 consecutive workdays ordinarily require no documentation other than the appropriate entry on the timecard. Periods of 5 workdays or more will be documented on DA Form 3434.

a. All LWOP requests will be approved by the Director or Deputy.

b. The manager will complete the enclosed LWOP Process Sheet for all LWOP requests for a period of 5 days or longer.

AMIM-LMW

SUBJECT: Standard Operating Procedure #12 – Time and Attendance Policies

9. Overtime and Compensatory Time. All overtime and compensatory time will be approved by the Director. Divisions will submit IMCOM Form 1-H for overtime and compensatory time to their respective Division Chief/managers via email two weeks in advance of OT/Comp time being performed.

a. All FWS employees are entitled to overtime for work in excess of 8 hours in a day or in excess of 40 hours in the administrative workweek, whichever provides the greater benefit to the employee.

b. Pay band employees identified as non-exempt are entitled to overtime pay for work in excess of 40 hours in the administrative workweek. Only actual hours of work are counted toward the 40 hours in a workweek. Periods of leave and holiday leave are not included.

c. At their request, non-exempt Pay Band (NF and CC) and Federal Wage System (NA, NL, and NS) employees may request compensatory time-off from duty in lieu of overtime pay for overtime work.

d. In cases of emergency, the next line supervisor, manager, and/or Division Chief should be notified by telephone and verbal approval requested. In all cases of telephonic approval, the individual who initiated the call will submit an email with justification to accompany the telephonic request within 24 hours.

e. No entry will be made on the time and attendance records without supporting documentation. An approved IMCOM Form 1-H or email response (DFMWR approval) should be attached to a copy of the time sheet and retained at the facility.

f. The pay groups below will request Overtime (OT) and Compensatory Time Off (CompWork) via a PTO request. For these impacted pay groups, the timesheet will not calculate OT/CompWork. The PTO rate types are available on WebPunch and the timeclock.

(1) RFT 40-40

(2) RFT 40-40 PREM

(3) RFT 40-40 NGT PREM

(4) RFT 40-40 SUN PREM

(5) RFT 4-10

(6) RFT 4-10 PREM

(7) CWS – All CWS pay groups except for WG CWS

AMIM-LMW

SUBJECT: Standard Operating Procedure #12 - Time and Attendance Policies

g. Employees are eligible to accrue compensatory time off for travel that is not otherwise compensable and will apply the same rules and procedures as APF employees under the Federal Workforce Flexibility Act. Compensatory time off for travel will not convert to overtime pay and will not be paid out as a lump-sum payment.

10. Advanced Leave. The employee must meet eligibility requirements prescribed in AR 215-3, Section 5-18 for advanced sick leave.

a. Division Chiefs will submit a Memorandum for Record with the following documents to the Director for Advanced Leave request approvals.

(1) Advanced Leave requests will include the sick leave and annual leave amounts found on the bottom of the most current Leave and Earnings Statement (LES).

(2) A three-year history documenting Sick Leave / Annual Leave usage.

(3) Family Medical Leave Act paperwork completed.

11. All R code DFMWR headquarter staff, are required to work shifts, Monday thru Friday, that end no earlier than 1600 daily. 30 or 60 minute lunches are required each day and any deviations from this require special approval from the Director, DFMWR.

12. The POC for this policy is the Deputy Director, Mr. Joshua Soldan, joshua.m.soldan.naf@army.mil or 253-967-5335.

Encls

VENICIA S. MORSE DFMWR

# Submitting OT/Comp Work PTO Request

# Contents

| References:                     | 1 |
|---------------------------------|---|
| Purpose:                        | 1 |
| Definitions:                    | 1 |
| Responsibility:                 | 1 |
| Information Needed to Complete: | 1 |
| Employee Actions:               | 2 |
| Supervisor Actions:             | 4 |
| Summary:                        | 7 |

### **References:**

1. <u>AR 215-3</u>, dated 29 Aug 2019

#### Purpose:

This document provides instructions on how to input hours for Overtime Pay (OT) and earned Compensatory Time Off (CompWork) for Regular Full-Time employees (non-FWS). These instructions are only applicable to employees in RFT and CWS pay groups within Blueforce. Not applicable to WG pay groups. The timesheets will no longer calculate OT & CompWork automatically for those pay groups. Employees will need to have a PTO request approved for OT and CompWork.

### **Definitions: N/A**

Responsibility: Employee and Supervisor.

# Information Needed to Complete:

1. Employee name and assignment # (MKID).

### **Employee Actions:**

- 1. Employees who use a timeclock will need to submit a PTO request for the OT or CompWork hours.
  - a. Access timeclock either using fingerprint or employee number.
  - b. From Employee Menu select Option 6 PTO Menu
  - c. From the drop-down menu select OT PTO or CompWork PTO. Input the start and end date. The start and end time for the PTO request should be outside of employees regular scheduled work hours. Submit request.
  - d. After the supervisor approves the PTO request the supervisor may need to edit the timecard. Approved PTOs hours automatically override REG hours.
- 2. Employees who use WebPunch will need to submit a PTO request for the OT or CompWork hours.
  - a. Log into WebPunch and Select My PTO from the left-hand menu.
  - b. Select Add PTO Request.
  - c. From the drop-down menu select OT PTO or CompWork PTO. Input the start and end date. The start and end time for the PTO request should be outside of employees regular scheduled work hours. Submit request.

| Add PTO Request | ]            |                       |           |                |          |      |
|-----------------|--------------|-----------------------|-----------|----------------|----------|------|
| Site            | StartDate    | EndDate               | StartTime | End            | dTime    | Hour |
| HARADAJ_BA1HGGL | 40/00/0000   | 40/00/2000            | 40.00.00  | 47.0           | 00.00    | -    |
| HARADAJ_BA1HGGL | Assignment   | HARADAJ_BA1HGGL       | · · ·     | ]              |          | I    |
| HARADAJ BA1HGGI | PTO Type     | CompWorkPTO           | ~         | Balance        | 0        |      |
|                 | Start Date   | 2/00/22               |           | End Date       | 12/09/22 | -    |
| HARADAJ_BATHGGL |              | 2/09/22               |           | End Dato       | 2        |      |
| HARADAJ_BA1HGGL | Start Time 1 | 6:00                  |           | End Time       | 18:00    |      |
| HARADAJ_BA1HGGL | Hours Per 2  | !                     |           | Total<br>Hours | 2        |      |
| HARADAJ_BA1HGGL | Notes 0      | Complete Project by S | uspense   |                |          |      |
| HARADAJ_BA1HGGL |              |                       |           |                |          | - 1  |
| HARADAJ_BA1HGGL |              |                       |           | Submit         | Cancel   |      |
|                 | 00/27/2022   | 00/27/2022            | 14-20-00  | 15-            | 45-00    | 1 25 |

 After the supervisor approves the PTO request the employee may need to edit their timecard. Approved PTOs hours automatically override REG hours. The timesheet may look like the below after PTO approval if hours have already populated on the timesheet.

| Rate Type   | Thu<br>12/1 | Fri<br>12/2 | Sat<br>12/3 | Sun<br>12/4 | Mon<br>12/5 | Tue<br>12/6 | Wed 12/7   | Thu<br>12/8 | Fri<br>12/9 | Sat<br>12/10 | Sun<br>12/11 | Mon<br>12/12 | Tue<br>12/13 | Wed 12/14  | Total<br>Hours |   |
|-------------|-------------|-------------|-------------|-------------|-------------|-------------|------------|-------------|-------------|--------------|--------------|--------------|--------------|------------|----------------|---|
| Lunch       | <u>0.5</u>  | <u>0.5</u>  |             |             | <u>0.5</u>  | <u>0.5</u>  | <u>0.5</u> | <u>0.5</u>  | <u>0.5</u>  |              |              | <u>0.5</u>   | <u>0.5</u>   | <u>0.5</u> | 5              | : |
| CompWorkPTO |             |             |             |             |             |             |            |             | 2           |              |              |              |              |            | 2              | : |
| REG1        | <u>6</u>    | 8           |             |             | <u>8</u>    | <u>8</u>    | <u>8</u>   | <u>8</u>    | <u>6</u>    |              |              | <u>8</u>     | <u>8</u>     | <u>8</u>   | 76             |   |
|             | 6           | 8           | 0           | 0           | 8           | 8           | 8          | 8           | 8           | 0            | 0            | 8            | 8            | 8          | 78             | : |

- a. Select Add/Edit Timecards from left hand menu in WebPunch.
- b. Edit the start or end time back to the regular schedule time. Save

|            |       | 🦊 в   | efore Editing |                             |       |
|------------|-------|-------|---------------|-----------------------------|-------|
| 12/09/2022 | 07:15 | 13:45 | 06:30         | HUMAN RESOURCES/APF Suppr 🗸 | Notes |
| 12/09/2022 | 16:00 | 18:00 | 02:00         | HUMAN RESOURCES/APF Suppr V | Notes |

|            |       | 📕 Afte | r Editing |                             |    |     |
|------------|-------|--------|-----------|-----------------------------|----|-----|
| 12/09/2022 | 07:15 | 15:45  | 08:30     | HUMAN RESOURCES/APF Suppr 🗸 | No | tes |
| 12/09/2022 | 16:00 | 18:00  | 02:00     | HUMAN RESOURCES/APF Supp    | No | tes |

c. Check hours in the Timesheet to make sure that all the hours are accounted for.

| Rate Type   | Thu<br>12/1 | Fri<br>12/2 | Sat<br>12/3 | Sun<br>12/4 | Mon<br>12/5 | Tue<br>12/6 | Wed 12/7   | Thu<br>12/8 | Fri<br>12/9 | Sat<br>12/10 | Sun<br>12/11 | Mon<br>12/12 | Tue<br>12/13 | Wed 12/14  | Total<br>Hours |  |
|-------------|-------------|-------------|-------------|-------------|-------------|-------------|------------|-------------|-------------|--------------|--------------|--------------|--------------|------------|----------------|--|
| Lunch       | <u>0.5</u>  | <u>0.5</u>  |             |             | <u>0.5</u>  | <u>0.5</u>  | <u>0.5</u> | <u>0.5</u>  | <u>0.5</u>  |              |              | <u>0.5</u>   | <u>0.5</u>   | <u>0.5</u> | 5              |  |
| CompWorkPTO |             |             |             |             |             |             |            |             | 2           |              |              |              |              |            | 2              |  |
| REG1        | <u>8</u>    | 8           |             |             | <u>8</u>    | <u>8</u>    | <u>8</u>   | <u>8</u>    | <u>8</u>    |              |              | <u>8</u>     | <u>8</u>     | <u>8</u>   | 80             |  |
|             | 8           | 8           | 0           | 0           | 8           | 8           | 8          | 8           | 10          | 0            | 0            | 8            | 8            | 8          | 82             |  |

4. Submit timesheet at end of pay period.

# **Supervisor Actions:**

- 1. Supervisors approve the PTO request in Blueforce.
  - a. Select the Assignment Icon.

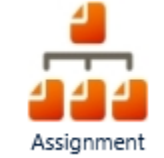

b. Search for the employee. Check the box next to the employee and select Next.

|        |                                   | Gump                                             |                   | <br>Active  | ~     | Search  | Add New Assignment |  |
|--------|-----------------------------------|--------------------------------------------------|-------------------|-------------|-------|---------|--------------------|--|
|        | Next + +                          |                                                  |                   |             |       |         |                    |  |
| Search | Results                           |                                                  |                   |             |       |         |                    |  |
| _      | J Select all records on this pape | <ul> <li>(Total activated records: 2)</li> </ul> |                   | <br>1       |       | 1       |                    |  |
|        | Assignment Id                     | Assignment Number                                | Assignment Name   | City        | State | ZipCode | Last Punch         |  |
| 1      | 1 10000                           | 10410                                            | COMPANY DISCOUTS  | FORT GEORGE |       |         |                    |  |
|        | 1 49640                           | 49640                                            | GUNPERTE BLARKING | G MEADE     | MD    | 20795   | 08/03/36 08/00/00  |  |
| 1.     | 978654                            | 978654                                           | GUMPS SALFUEPAY   | SAN ANTONIO | TX    | 78234   | 08/31/16 14:30:00  |  |

c. Select the Timecard Icon.

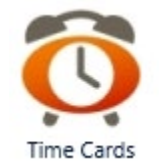

d. Select PTO request from the left side menu.

| - | Timecards/PTO Request  |
|---|------------------------|
|   |                        |
| ► | Add/Edit               |
| ► | Time Cards Audit       |
| ► | TimeCard Audit History |
| ► | Punched In Employees   |
| ► | Hours Variance Report  |
| ► | Fonen Calls Only       |
| ► | Caller ID Report       |
| ► | Mass Upload PTO        |
| ► | Import PTO             |
|   | Mass Unload Lump Sum   |

- Mass Upload Lump Sum
- Import TIPS
- PTO Request
- Search Timecards
- Offline Mobile Punch Requests

e. Supervisor can Review (edit), Approve, or Reject the PTO request.

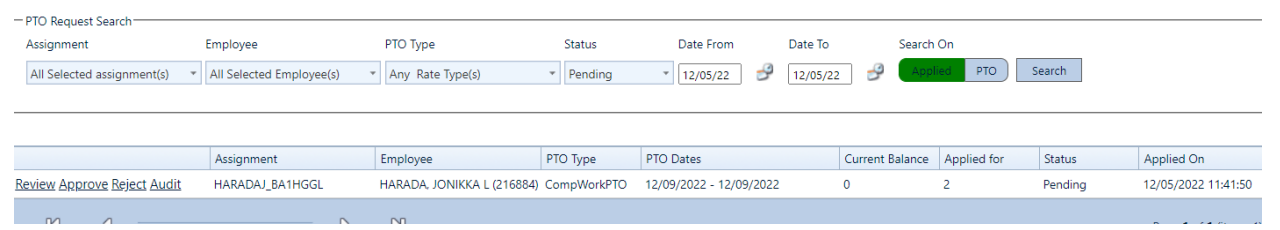

2. After the PTO request is approved the punch may look like below. Approved PTOs hours automatically override REG hours. The hours will need to be edit by the employee in WebPunch.

| Rate Type   | Time-In        | Time-Out       | Rounded Hours |
|-------------|----------------|----------------|---------------|
| CompWorkPTO | 12/09/22 16:00 | 12/09/22 18:00 | 02:00         |
| REG         | 12/09/22 07:15 | 12/09/22 13:45 | 06:30         |

 After the hours are edited by the employee, the punch and timesheet should reflect the correct number of hours. The total number of hours for the pay period will be greater than 80 hours.

| Rate Type   | Time-In        | Time-Out       | Rounded Hours |
|-------------|----------------|----------------|---------------|
| CompWorkPTO | 12/09/22 16:00 | 12/09/22 18:00 | 02:00         |
| REG         | 12/09/22 07:15 | 12/09/22 15:45 | 08:30         |
| REG         | 12/08/22 07:15 | 12/08/22 15:45 | 08:30         |

| Rate Type   | Thu<br>12/1 | Fri<br>12/2 | Sat<br>12/3 | Sun<br>12/4 | Mon<br>12/5 | Tue<br>12/6 | Wed<br>12/7 | Thu<br>12/8 | Fri<br>12/9 | Sat<br>12/10 | Sun<br>12/11 | Mon<br>12/12 | Tue<br>12/13 | Wed<br>12/14 | Total Hours F |
|-------------|-------------|-------------|-------------|-------------|-------------|-------------|-------------|-------------|-------------|--------------|--------------|--------------|--------------|--------------|---------------|
| Lunch       | <u>0.50</u> | <u>0.50</u> |             |             | <u>0.50</u> | <u>0.50</u> | <u>0.50</u> | <u>0.50</u> | <u>0.50</u> |              |              | <u>0.50</u>  | <u>0.50</u>  | <u>0.50</u>  | 5.00          |
| CompWorkPTO |             |             |             |             |             |             |             |             | <u>2.00</u> |              |              |              |              |              | 2.00          |
| REG1        | <u>8.00</u> | <u>8.00</u> |             |             | <u>8.00</u> | <u>8.00</u> | <u>8.00</u> | <u>8.00</u> | 8.00        |              |              | <u>8.00</u>  | <u>8.00</u>  | <u>8.00</u>  | 80.00         |
|             | 8.00        | 8.00        |             |             | 8.00        | 8.00        | 8.00        | 8.00        | 10.00       |              |              | 8.00         | 8.00         | 8.00         | 82.00         |

- 4. If the employee is unable to edit their timesheet in WebPunch the supervisor will need to edit the time in the Timecard module of Blueforce before timesheet submission.
  - a. Select the Timecard Icon.

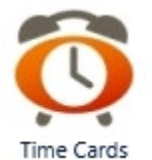

- b. Search for employee name and date that require editing.
- c. Check the box on the punch and then select "Edit Selected Timecard" tab at the top.

|            | Search<br>Assignment<br>All Selected assignmen | Employee<br>tt(s) - HARADA, JONIK | Date Fro<br>KA L (216884) 👻 12/08/2 | om Date To<br>22 🔗 12/09/22 🧬 | Source<br>All Punches                    | Punch Type         | ▼ Search    | Add TimeCard   | Back           |            |
|------------|------------------------------------------------|-----------------------------------|-------------------------------------|-------------------------------|------------------------------------------|--------------------|-------------|----------------|----------------|------------|
| Tin<br>Zer | necard Legend<br>ro out selected Timecard      | (s) Edit Selected Timecard(s) Ap  | prove Selected Timecard(s) Expo     | ort To Excel                  | Work Center                              | Reporting Category | Pate Time   | Time-In        | Time-Out       | Pounded Ho |
|            | View Details                                   | Timesheet is open                 | HARADA, JONIKKA L (216884)          | 79782-HARADAJ_BA1HGGL         | HUMAN RESOURCES/APF<br>Support (BA1HGGL) | Reporting Category | CompWorkPTO | 12/09/22 16:00 | 12/09/22 18:00 | 02:00      |
|            | View Details                                   | Timesheet is open                 | HARADA, JONIKKA L (216884)          | 79782-HARADAJ_BA1HGGL         | HUMAN RESOURCES/APF<br>Support (BA1HGGL) |                    | REG         | 12/09/22 07:15 | 12/09/22 13:45 | 06:30      |
| C          | View Details                                   | Timesheet is open                 | HARADA, JONIKKA L (216884)          | 79782-HARADAJ_BA1HGGL         | HUMAN RESOURCES/APF<br>Support (BA1HGGL) |                    | REG         | 12/08/22 07:15 | 12/08/22 15:45 | 08:30      |

d. OT or CompWork should be before or after the regular scheduled workday. REG hours should reflect workday shift (to include lunch). Adjust the REG hours to the employees scheduled shift. Punches will have green dot when saved successfully.

|   | Employee                   | Assignment              | Work Center          | Reporting Category | Rate Type | Time-In          | Time-Out        | ST     |
|---|----------------------------|-------------------------|----------------------|--------------------|-----------|------------------|-----------------|--------|
| 0 | HARADA, JONIKKA L (216884) | 79782-HARADAJ_BA1HGGL 🔹 | HUMAN RESOURCES/AP - |                    | REG 💌     | 12/09/22 🥩 07:15 | 12/09/22 🥩 15:4 | .5 \$( |
|   | Save                       |                         |                      |                    |           |                  |                 |        |

e. After the hours are edited, the punch and timesheet should reflect the correct number of hours. The total number of hours for the pay period will be greater than 80 hours.

| Rate Type   | Time-In        | Time-Out       | Rounded Hours |
|-------------|----------------|----------------|---------------|
| CompWorkPTO | 12/09/22 16:00 | 12/09/22 18:00 | 02:00         |
| REG         | 12/09/22 07:15 | 12/09/22 15:45 | 08:30         |
| REG         | 12/08/22 07:15 | 12/08/22 15:45 | 08:30         |

| Rate Type   | Thu<br>12/1 | Fri<br>12/2 | Sat<br>12/3 | Sun<br>12/4 | Mon<br>12/5 | Tue<br>12/6 | Wed<br>12/7 | Thu<br>12/8 | Fri<br>12/9 | Sat<br>12/10 | Sun<br>12/11 | Mon<br>12/12 | Tue<br>12/13 | Wed<br>12/14 | Total Hours F |
|-------------|-------------|-------------|-------------|-------------|-------------|-------------|-------------|-------------|-------------|--------------|--------------|--------------|--------------|--------------|---------------|
| Lunch       | <u>0.50</u> | <u>0.50</u> |             |             | <u>0.50</u> | <u>0.50</u> | <u>0.50</u> | <u>0.50</u> | <u>0.50</u> |              |              | <u>0.50</u>  | <u>0.50</u>  | <u>0.50</u>  | 5.00          |
| CompWorkPTO |             |             |             |             |             |             |             |             | <u>2.00</u> |              |              |              |              |              | 2.00          |
| REG1        | <u>8.00</u> | <u>8.00</u> |             |             | <u>8.00</u> | <u>8.00</u> | <u>8.00</u> | <u>8.00</u> | 8.00        |              |              | <u>8.00</u>  | <u>8.00</u>  | <u>8.00</u>  | 80.00         |
|             | 8.00        | 8.00        |             |             | 8.00        | 8.00        | 8.00        | 8.00        | 10.00       |              |              | 8.00         | 8.00         | 8.00         | 82.00         |

## Summary:

Inputting OT and CompWork for Regular Full-Time employees (non-FWS) is a multiple step process. Following all the steps ensures employees' timesheets are accurate.

| REQUEST, AU                                                                    | JTHORIZATION A                                                                             | ND REPORT C<br>Reg 690-610; propon                                             | OF OVERTIM<br>ent is G1                                                  | E                       | PAY PER                   | IOD ENDING E                  | DATE                | DATE PREPARED                             |                     |  |  |  |  |
|--------------------------------------------------------------------------------|--------------------------------------------------------------------------------------------|--------------------------------------------------------------------------------|--------------------------------------------------------------------------|-------------------------|---------------------------|-------------------------------|---------------------|-------------------------------------------|---------------------|--|--|--|--|
| HRU (if applicabl                                                              | e)                                                                                         | TO (Approvin                                                                   | TO (Approving Official)                                                  |                         |                           |                               |                     | FROM (Office, Div, Branch, Section, Unit) |                     |  |  |  |  |
|                                                                                |                                                                                            |                                                                                |                                                                          |                         |                           |                               |                     |                                           |                     |  |  |  |  |
| A separate reque<br>le copy will be re<br>Enter the name o<br>urs to be worked | est for overtime shal<br>tained until the appr<br>of the employee, gra<br>by each employee | l be prepared in a<br>oved/disapprove<br>de and step, date<br>and the method o | an original and<br>d copy is return<br>e work is to be<br>of compensatio | two c<br>ned.<br>perfor | opies for                 | e ach day ir                  | which               | overtime is to b<br>y, number of ov       | e work              |  |  |  |  |
| The requested o<br>/she shall sign th                                          | fficial shall sign the r<br>e form and return a                                            | request and subn<br>copy to the reque                                          | nit to the appro<br>esting office. T                                     | priate<br>he ori        | authoriz<br>ginal will    | ting official.<br>be forwarde | If the aread to the | uthorizing officia<br>ATAAPS time         | al conc<br>keeper   |  |  |  |  |
| Authority                                                                      | requested for ov                                                                           | ertime beyond                                                                  | I the regular                                                            | tour                    | of duty                   | for the res                   | spectiv             | e employee(                               | s).                 |  |  |  |  |
| Employee Nam<br>(Last, First, MI                                               | e Grade &<br>) Step                                                                        | Date work is to be performed                                                   | Duty Clock<br>Hours                                                      | Nun<br>h<br>req         | nber of<br>ours<br>uested | Overtime                      | Holida              | ay Comp<br>Time                           | Trav<br>Com<br>Time |  |  |  |  |
|                                                                                |                                                                                            |                                                                                |                                                                          |                         |                           |                               |                     |                                           |                     |  |  |  |  |
|                                                                                | Y                                                                                          |                                                                                |                                                                          |                         |                           |                               |                     |                                           |                     |  |  |  |  |
|                                                                                |                                                                                            |                                                                                |                                                                          |                         |                           |                               | I                   |                                           |                     |  |  |  |  |
|                                                                                |                                                                                            |                                                                                |                                                                          |                         |                           |                               | I                   |                                           |                     |  |  |  |  |
|                                                                                |                                                                                            |                                                                                |                                                                          |                         |                           |                               |                     |                                           |                     |  |  |  |  |
|                                                                                |                                                                                            |                                                                                |                                                                          |                         |                           |                               |                     |                                           |                     |  |  |  |  |
|                                                                                |                                                                                            |                                                                                |                                                                          |                         |                           |                               |                     |                                           |                     |  |  |  |  |
| (3                                                                             |                                                                                            |                                                                                |                                                                          |                         |                           |                               |                     |                                           |                     |  |  |  |  |
|                                                                                |                                                                                            |                                                                                |                                                                          |                         |                           |                               |                     |                                           |                     |  |  |  |  |
|                                                                                |                                                                                            |                                                                                |                                                                          |                         |                           |                               | [                   |                                           |                     |  |  |  |  |
|                                                                                |                                                                                            |                                                                                |                                                                          |                         |                           |                               | [                   |                                           |                     |  |  |  |  |
|                                                                                |                                                                                            |                                                                                |                                                                          |                         |                           |                               |                     |                                           |                     |  |  |  |  |
|                                                                                |                                                                                            |                                                                                |                                                                          |                         |                           |                               |                     |                                           |                     |  |  |  |  |
|                                                                                |                                                                                            |                                                                                |                                                                          |                         |                           |                               |                     |                                           |                     |  |  |  |  |
|                                                                                |                                                                                            |                                                                                |                                                                          |                         |                           |                               |                     |                                           |                     |  |  |  |  |

IMCOM FORM 1-H, FEB 2015

PREVIOUS EDITIONS ARE OBSOLETE

Note: Employees occupying wage grade positions may not be granted compensatory time, except for employees

working alternate work schedules. Compensatory time cannot be granted for holiday work.

Total Hours

| (Enter a short | DUTIES AND JUSTIFICATION FOR OVERTIME:<br>description of the work to be performed and the reason why it must be be performed by over | time)    |      |
|----------------|----------------------------------------------------------------------------------------------------|----------|------|
|                |                                                                                                    |          |      |
|                |                                                                                                    |          |      |
|                |                                                                                                    |          |      |
|                |                                                                                                    |          |      |
|                |                                                                                                    |          |      |
|                |                                                                                                    |          |      |
|                |                                                                                                    |          |      |
|                |                                                                                                    |          |      |
|                |                                                                                                    |          |      |
|                | ·                                                                                                    |          |      |
|                |                                                                                                    |          |      |
|                |                                                                                                    |          |      |
|                |                                                                                                    |          |      |
|                | TITLE OF REQUESTOR                                                                                                    |          |      |
|                | THE OF REQUESTOR                                                                                                    |          |      |
|                |                                                                                                    |          |      |
| SIGNATUR       | OF REQUESTOR                                                                                                    | DATE     |      |
|                |                                                                                                    |          |      |
|                |                                                                                                    |          |      |
| NAME AND       | TITLE OF AUTHORIZING OFFICIAL                                                                                                    |          |      |
|                |                                                                                                    |          |      |
| VENICIA S.     |                                                                                                    |          |      |
| SIGNATUR       | E OF AUTHORIZING OFFICIAL                                                                                                    | DATE     |      |
|                |                                                                                                    |          |      |
|                |                                                                                                    |          |      |
| REMARKS        |                                                                                                    |          |      |
|                |                                                                                                    |          |      |
|                |                                                                                                    |          |      |
|                |                                                                                                    |          |      |
|                |                                                                                                    |          |      |
|                |                                                                                                    |          |      |
|                |                                                                                                    |          |      |
|                |                                                                                                    |          |      |
|                |                                                                                                    |          |      |
|                |                                                                                                    |          |      |
|                |                                                                                                    |          |      |
|                |                                                                                                    |          |      |
| IMCOM FOR      |                                                                                                    | Page 2 g | of 2 |